## วิธีการใช้งานสำหรับ<u>นิสิตหรือผู้เข้าอบรม</u>ในการใช้บริการรับชำระเงินค่าสินค้าและ บริการ (SCB Bill Payment)

1. นิสิตเข้าไปที่เว็บไซต์ของหลักสูตร และคลิ๊กลิ้งค์เพื่อไปยังระบบการชำระเงิน

URL ของระบบคือ <u>http://payment.acc.chula.ac.th/Fee/Student</u>

\*\* ควรแนะนำให้นิสิตใช้ Webbrowser ของ Firefox หรือ Chrome และไม่ควรใช้ Internet Explorer

## 2. เมื่อคลิ๊กแล้วจะเห็นหน้าจอประมาณนี้

- ให้นิสิตเลือกภาษาที่ต้องการ

อ่านและทำความเข้าใจกับวิธีการใช้งาน หลังจากนั้นคลิ๊กช่องสี่เหลี่ยมเพื่อยืนยันและตกลงกับ
 เงื่อนไขการใช้ระบบ หลังจากนั้นกดปุ่ม Confirm

| 🙎 Payment System 🛛 🗙 🛛                                                                |                                                                                                    |                                                                                                    |                       |                    |
|---------------------------------------------------------------------------------------|----------------------------------------------------------------------------------------------------|----------------------------------------------------------------------------------------------------|-----------------------|--------------------|
| ← → C 🖬 🗋 payment                                                                     | acc.chula.ac.th/Fee/Student                                                                                                    |                                                                                                    |                       |                    |
| 🔢 แอป 🔲 CBS Innovative Busi                                                           | 🗅 A Cinderella Story ឆឹ 🗋 www.satitsam                                                                                                    | ikkee 🜔 เพลงประกอบละคร เพราะ                                                                                 | ▶ Music4You   รวมเพลง | ▶ เพลงสากลฟังสบายๆ |
| CBS Payment Syst                                                                      | em                                                                                                    |                                                                                                    |                       |                    |
| 🛣 Stu                                                                                 | dent's Fee Payment                                                                                                    |                                                                                                    |                       |                    |
| Select Langu                                                                          | age                                                                                                    |                                                                                                    |                       |                    |
| English                                                                               |                                                                                                    |                                                                                                    | Ŧ                     |                    |
| STEP TO USE<br>1. Input<br>2. Click<br>3. Checo<br>omis<br>4. Take<br>Form<br>5. Cont | Student ID or ID card <b>number (in case</b><br>"Submit"<br>k name and amount, then print "Payme<br>sion, please contact program's officer.)<br>"Payment Form" and pay at bank withir<br>(Student Copy)" as your reference.<br>act program's officer to obtain "Receipt | <b>of no</b> Student ID) in "Your ID"<br>ht Form" (If there is any error or<br>the due date, then keep "Paym | box.<br>Nent          |                    |
| <ul> <li>I have read</li> <li>Confir</li> </ul>                                       | and agreed with the terms and conditi                                                                                                    | ons                                                                                                    |                       |                    |

 3. ใส่เลขประจำตัวนิสิต (หรือเลขประจำบัตรประชาชน กรณีที่เป็นบุคคลภายนอก หรือยังไม่มีเลข ประจำตัวนิสิตเช่นเรียนปรับพื้นฐาน) - สำหรับกรณีที่นิสิตต้องการออกใบเสร็จในนามหน่วยงาน/บริษัท ให้เลือกช่อง Organization (หน่วยงาน) และใส่ชื่อ-ที่อยู่ที่ต้องการให้แสดงในใบเสร็จรับเงิน (ต้องใส่ทั้ง 2 ช่อง) แล้วกด Confirm

- หากเป็นการออกใบเสร็จในนามนิสิต สามารถกด Confirm ได้เลย

| 👷 Payment System 🗙 💽                                                                                                    |
|----------------------------------------------------------------------------------------------------|
| ← → C f D payment.acc.chula.ac.th/Fee/Student                                                                                    |
| 🔢 แอป 🔳 CBS Innovative Busi 🗅 A Cinderella Story มี 🗅 www.satitsamakkee 🖸 เพลงประกอบละตร เพราะ 🖸 Music4You   รวมเพลง 🚺 เพลงสากลง |
| CBS Payment System                                                                                                    |
| 🛣 Student's Fee Payment                                                                                                    |
| Student ID (รหัสนิสิต)                                                                                                    |
|                                                                                                    |
| Please issue receipt on behalf of ( ให้ออกใบเสร็จรับเงินในนาม )                                                                  |
| <ul> <li>Student (นิสิต)</li> </ul>                                                                                              |
| Organization (หน่วยงาน)                                                                                                    |
| Organization Name ( ชื่อหน่วยงาน )                                                                                               |
|                                                                                                    |
| Address ( ที่อยู่ )                                                                                                    |
|                                                                                                    |
|                                                                                                    |
|                                                                                                    |
|                                                                                                    |
| → Confirm Cancel                                                                                                    |
|                                                                                                    |
|                                                                                                    |

4.ระบบจะแสดงชื่อนิสิต รายการที่ต้องชำระและจำนวนเงิน

- หากข้อมูลถูกต้องเรียบร้อยดี ให้กดปุ่ม SCB Bill Payment Form เพื่อโหลดแบบฟอร์มและ นำไปชำระเงินที่ธนาคารไทยพาณิชย์

\*\*หากมีข้อมูลที่ไม่ถูกต้อง กรุณาติดต่อหลักสูตรโดยทันที\*\*

| Firefox T                                                                                                    |                                                   |                   |        |            | ×          |
|----------------------------------------------------------------------------------------------------|---------------------------------------------------|-------------------|--------|------------|------------|
| 1 ACC Admission +                                                                                                    |                                                   |                   |        |            | _          |
| <ul> <li>Second accenter.acc.chula.ac.th/Fee/PayinSlip/</li> </ul>                                                                                             | ☆ ⊽ C 8 -                                         | Google            | ₽ ♣    | <b>∧</b> [ | <b>X</b> - |
|                                                                                                    |                                                   | Fee Payment       | Log C  | )ut        | *          |
| <b>นาย มานะจัง รักไทย</b> 's Bill Payment Form                                                                                                    |                                                   |                   |        |            |            |
| Please print the bill payment form and make a payment by cash at the Siam Com<br>โปรดพิมพ์แบบฟอร์มซ่าระเงินและนำไปซ่าระด้วยเงินสดที่สาขาของธนาคารไทยพาณิชย์ ภา | imercial Bank by the due ด<br>ยในระยะเวลาที่กำหนด | date.             |        |            |            |
| Name                                                                                                    | Cost                                              |                   |        |            |            |
| จ่าธรรมเนียมการศึกษา (ปริญญาบัณฑิต) / Captitation fee                                                                                                    | 20,000.00                                         |                   |        |            |            |
| ด่าเล่าเรียน / Tuition                                                                                                    | 14,500.00                                         |                   |        |            |            |
| Total                                                                                                    | <u>34,500.00</u>                                  |                   |        |            | Ш          |
|                                                                                                    | View 1 - 2 of 2                                   | 2                 |        |            |            |
| SCB Bill Payment (pdf)<br>* If you have any problem about Bill Payment please contact ABC Office (Tel. 02-123<br>program.                                      | 3-4567) or directly contact                       | : your The Master | of MMP |            |            |
| _                                                                                                    |                                                   |                   |        |            | -          |

(ให้ใช้โปรแกรม Firefox หรือ Chrome หาก Internet Explorer ไม่สามารถโหลดแบบฟอร์มได้)

 พิมพ์แบบฟอร์มใบแจ้งการชำระเงิน ไปยื่นที่สาขาของธนาคารไทยพาณิชย์ เพื่อชำระเงินภายในวันที่ กำหนดเท่านั้น

หากเลยวันที่กำหนดไว้ นิสิตจะต้องมาชำระเงินที่หน่วยงานการเงินของคณะฯและเสียค่าปรับ
 ตามที่กำหนดไว้ในระเบียบการเงิน

ให้เก็บเอกสารส่วนของนิสิตเอาไว้เพื่อเป็นหลักฐานการชำระเงิน และนำมาแสดงต่อเจ้าหน้าที่
 หลักสูตรเพื่อขอใบเสร็จรับเงินหลังจากเปิดภาคการศึกษา

| California Construction of the states for the states for the states for the states for the states for the states for the states for the states for the states for the states of the states of the sta | orm)                                                                                                    | FOR STUDENT<br>โปรงอียกเกินต่างรรมเนื่อมจากผู้สำหารับ |
|----------------------------------------------------------------------------------------------------|----------------------------------------------------------------------------------------------------|-------------------------------------------------------|
| ชื่อบัญชี: คณะหาพิชงศาสตร์และการบัญชี จุหาลงกรณ์มหาวิทยาลัย<br>A/C Name<br>เลขที่บัญชี                                                                                                    | สาขา/Branch:<br>ชื่อ/Name: นายมานะจัง รักไทย<br>รหัสนิสิพเลขที่บัตรประชาชน (Student ED/ED cs<br>รหัสข้างอิงRef No (Ref 2): 220012 | วันที่/Date:<br>nd No.):558444426166<br>0142100114    |
| สายรับเร็บเร็บ<br>ผู้รับเริ่มผู้รับมอบ                                                                                                    | จำนวนเงินเป็นดัวเอข Amount                                                                                                    |                                                       |
| รื่อผู้คำกโทรศัพท์                                                                                                    | 00440008440002 5584444,26180 J<br>01404 (Note: Please keep this form for your reference                                           | ce)                                                   |
| Calegory Street State<br>Calegory Street State<br>(The Master of NNP Program)                                                                                                    | FOR BANK<br>โปรดสืบเกล้างระบบนิยมจากผู้จำระเป็น                                                                                   |                                                       |
| รื่อบัญชี: คณะหาพี่ขอศาสตร์และการบัญชี จุหาลงกรณ์มหาวิทยาลัย<br>ACName<br>เองที่ปัญชี 2010 0 4 5 1 5 4<br>ACNo. (Bill Fayment) (10/10)                                                                                                    | สาขาBranch:                                                                                                    |                                                       |
| สำหรับสำหลัง<br>ผู้รับเงินซู้รับเลย<br>สื่อผู้ดำก                                                                                                    | Thirty Four Thousand Five Hundred Baht<br>• Fortune sufficiented by **<br>[004000040002 08444402100 2                             | 201/20142102114 3450000                               |
| Deposit by Telephone<br>โปรดร้าระเงินดายในวันที่ 10 Jan 2014 หากคุมดำหนดดังกล่าว นิสิพ                                                                                                    | ด้องข่าระด่างรรมเนียมพร้อมด่าปรับที่งานการเงินในวันแ<br>                                                                          | ละเวลาราชคารเท่านั้น                                  |